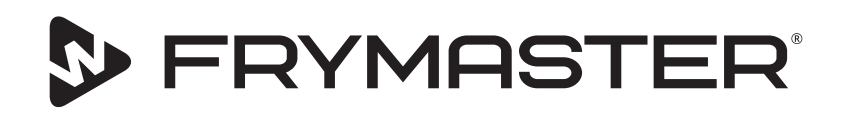

# **UHCTHD Touch-bewaarkast**

# Oorspronkelijke instructies Installatie-, bedienings- en onderhoudshandleiding

Aangezien er nieuwe informatie en nieuwe modellen zijn vrijgegeven werd deze handleiding geactualiseerd. Bezoek onze website voor de laatste versie van de handleiding.

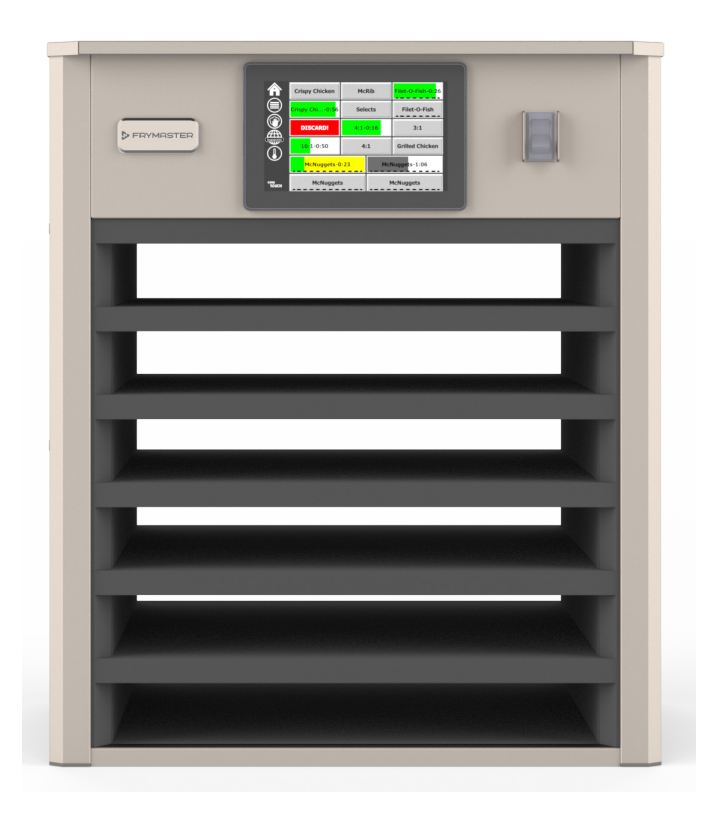

OPGEPAST LEES DE INSTRUCTIES VOORDAT U DE KAST GEBRUIKT.

Bewaar deze instructies voor toekomstig gebruik.

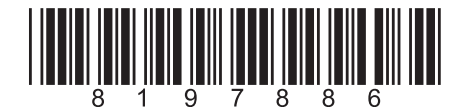

Onderdeelnummer: FRY\_IOM\_8197886 05/2020

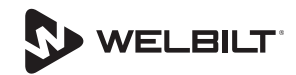

## Veiligheidsaanwijzingen

#### **A**Waarschuwing

Lees deze handleiding grondig door voorafgaand aan het bedienen, installeren of uitvoeren van onderhoud aan de apparatuur. Het niet opvolgen van de instructies in deze handleiding kan leiden tot schade aan eigendommen, letsel of de dood.

## 

Wees voorzichtig bij het opheffen van de UHCTHD. De eenheid weegt 88,7 kg (195,6 pond). Drie tot voer personen, met gebruik van standaard veilige hefpraktijken, zijn nodig voor het behandelen van de kasten.

## 

Bedien de UHCTHD NIET tenzij het goed is geïnstalleerd en gecontroleerd.

## **A**Waarschuwing

Wees voorzichtig bij het opstellen, bedienen of reinigen van de UHCTHD voor het vermijden van contact met verwarmde oppervlakken.

## 

De UHCTHD is niet geschikt voor gebruik buiten. Bij het bedienen van deze eenheid moet het op een horizontaal oppervlak zijn geplaatst.

#### KENNISGEVING

ALS DE KLANT GEDURENDE DE GARANTIEPERIODE VOOR DIT FRYMASTER FOOD SERVICE-TOESTEL ANDERE ONDERDELENGEBRUIKTDANNIET-AANGEPASTENIEUWE OF GEREVISEERDE ONDERDELEN DIE RECHTSTREEKS ZIJN AANGEKOCHT BIJ FRYMASTER OF EEN VAN DE GEMACHTIGDE SERVICECENTRA, OF WANNEER HET GEBRUIKTE ONDERDEEL IS AANGEPAST TEN OPZICHTE VAN DE OORSPRONKELIJKE CONFIGURATIE, IS DEZE GARANTIE NIET MEER GELDIG. FRYMASTER/DEAN EN DE AANGESLOTEN MAATSCHAPPIJEN KUNNEN VERDER NIET AANSPRAKELIJK WORDEN GESTELD VOOR ALLE EVENTUELE VORDERINGEN, SCHADE OF ONKOSTEN DIE DE KLANT HEEFT OPGELOPEN EN DIE DIRECT OF INDIRECT, GEHEEL OF GEDEELTELIJK RECHTSTREEKS VOORTVLOEIEN UIT DE INSTALLATIE VAN EEN AANGEPAST ONDERDEEL EN/OF ONDERDEEL DAT BIJ EEN NIET GEMACHTIGD SERVICECENTRUM IS GEKOCHT.

## 

Plaats de UHCTHD NIET in de buurt van stoom of warmteafvoer of een ander apparaat.

## 

Bedien de UHCTHD NIET tenzij alle service- en toegangspanelen veilig op zijn plaats zitten.

## **GEVAAR**

Installeer of bedien geen apparatuur die verkeerd gebruikt, misbruikt, verwaarloosd, beschadigd of gewijzigd/aangepast is van die van oorspronkelijke gefabriceerde specificaties.

## \Lambda GEVAAR

Houd het stroomsnoer WEG van VERWARMDE oppervlakken. Dompel het stroomsnoer of de stekker NIET onder in water. Laat het stroomsnoer NIET over de rand van de tafel of toonbank hangen.

## **A**Waarschuwing

Geautoriseerde servicevertegenwoordigers zijn verplicht om standaard veiligheidsprocedures in de bedrijfstak te volgen, inclusief maar niet beperkt tot lokale/nationale regelgeving voor procedures van loskoppeling / lock out / tag out voor alle nutsvoorzieningen, inclusief elektriciteit, gas, water en stoom.

## **A**Waarschuwing

Bewaar GEEN benzine of andere ontvlambare gassen of vloeistoffen in de buurt van dit of andere toestellen. Gebruik nooit brandbare in olie gedrenkte doeken of brandbare reinigingsoplossingen voor reiniging.

## **A**Waarschuwing

Gebruik, installatie en onderhoud van dit product kunnen u blootstellen aan chemicaliën/producten zoals [Bisfenol A (BPA), glaswol of keramische vezels en kristallijne silica], waarvan bekend is bij de Staat Californië dat deze kanker, geboorteafwijkingen of andere reproductieve schade kunnen veroorzaken. Ga voor meer informatie naar <u>www.P65Warnings.ca.gov</u>.

## **A**Waarschuwing

Gebruik geen andere elektrische apparaten of accessoires dan als geleverd door de fabrikant.

#### **A**Waarschuwing

Wees voorzichtig bij het behandelen van metalen randen van alle apparatuur.

## **A**Waarschuwing

Dit apparaat is niet bedoeld voor gebruik door kinderen van jonger dan 16 jaar of personen met beperkte lichamelijke, zintuiglijke of verstandelijke vermogens, of gebrek aan ervaring en kennis, tenzij zij onder toezicht staan met betrekking tot het gebruik van het apparaat door een persoon die verantwoordelijk is voor hun veiligheid. Laat kinderen niet spelen met dit apparaat.

#### **A**Waarschuwing

Gebruik dit product NIET in de buurt van water bijvoorbeeld in de buurt van een gootsteen, in een natte kelder, in de buurt van een zwembad of vergelijkbare locaties.

#### **A**Waarschuwing

Probeer niet om enig component van de UHCTHD te repareren of te vervangen, tenzij alle stroom naar het toestel verbroken werd.

#### KENNISGEVING

Dit toestel is uitsluitend bedoeld voor professioneel gebruik en mag alleen worden bediend door bevoegd personeel. De installatie, het onderhoud en herstelwerkzaamheden dienen te worden uitgevoerd door een werknemer van Frymaster Authorized Servicer (FAS) of een andere bevoegde technicus. Indien een onbevoegd persoon de installatie, het onderhoud of de reparaties uitvoert, kan de door de fabrikant voorziene garantie daardoor vervallen.

#### **KENNISGEVING**

Dit apparaat is bedoeld voor gebruik voor commerciële toepassingen, bijvoorbeeld keukens van restaurants, kantines, ziekenhuizen en commerciële ondernemingen zoals bakkerijen, slagerijen, enz., maar niet voor continue massaproductie van voedsel.

## **A**Waarschuwing

Gebruik GEEN waterstralen of een stoomreiniger voor het reinigen van deze apparatuur en installeer het niet in een gebied waar een waterstraal kan worden gebruikt

#### KENNISGEVING

Dit apparaat houdt alleen voedsel warm en kookt / bakt geen voedsel

#### KENNISGEVING

De maximale bedrijfstemperatuur van dit apparaat is  $250^{\circ}$ F ( $121^{\circ}$ C).

Juiste installatie, verzorging en onderhoud is van essentieel belang voor maximale prestatie en probleemloze werking van uw apparatuur. Ga naar onze website <u>www.frymaster.com</u> voor updates van handleidingen, vertalingen of contactgegevens voor serviceagenten in uw regio.

Gefabriceerd:

Frymaster, LLC 8700 Line Avenue, Shreveport, LA 71106-6800 USA

#### Hoofdstuk 1 Algemene informatie

|                            | Modelnummers                                                                | 1-1  |
|----------------------------|-----------------------------------------------------------------------------|------|
|                            | Informatie over serienummer                                                 |      |
|                            | Servicepersoneel                                                            |      |
|                            | Wettelijke certificeringen                                                  |      |
|                            | Garantie-informatie                                                         | 1-1  |
| Hoofdstuk 2<br>Installatie |                                                                             |      |
|                            | Locatie                                                                     | 2-1  |
|                            | Gewicht van apparatuur                                                      | 2-2  |
|                            | Vereisten aan vrije ruimte                                                  | 2-2  |
|                            | Afmetingen                                                                  | 2-2  |
|                            | Elektrische service                                                         | 2-2  |
|                            | Spanning                                                                    | 2-2  |
|                            | Tabel Met Nominale Spanning, Cycli, Fasen, Wattage, Ampèrage &Stroomsnoerer | n2-2 |
|                            | Installeer snoerhanger                                                      | 2-3  |
|                            | Installeer grillklem                                                        | 2-3  |
| Hoofdstuk 3<br>Bediening   |                                                                             |      |
|                            | Aan/uit-schakelaar                                                          | 3-1  |
|                            | Gebruikersinterface                                                         | 3-2  |
|                            | Wachtwoord                                                                  | 3-2  |
|                            | Pictogrammen Drukken & Gaan-scherm                                          | 3-2  |
|                            | Press & Go-Schermen                                                         | 3-2  |
|                            | Plaatspecificaties                                                          | 3-3  |
|                            | Dagdelen Wijzigen                                                           | 3-4  |
|                            | Taal Wijzigen                                                               | 3-4  |
|                            | Scherm ECO (Ecomodus)                                                       | 3-4  |
|                            | Sleuven Uitschakelen                                                        | 3-4  |
|                            | Temperatuurscherm                                                           | 3-4  |
|                            | Menuschermen                                                                | 3-5  |
|                            | Instellingsschermen                                                         | 3-8  |

## Hoofdstuk 4 Preventief onderhoud

|--|

Scherm Voorkeuren3-8Scherm Datum & Tijd3-8Taalscherm3-9Schermen Zonediagnose3-9Geluid- & Schermtesten3-10Scherm Foutenlogboek3-10Scherm Wachtwoordinstellingen3-10Scherm Systeeminformatie3-11Scherm Voorzieningen3-11

|                                  | Algemeen4-1<br>Om De Vier (4) Uur - Platen/Rekken Reinigen4-1<br>Dagelijks - Kast Reinigen4-1 |
|----------------------------------|-----------------------------------------------------------------------------------------------|
| Hoofdstuk 5<br>Probleemoplossing |                                                                                               |
|                                  | Tabel Probleemoplossing5-1                                                                    |
| Bijlage A<br>Probleemoplossing   |                                                                                               |
|                                  | Menu's en configuraties importeren/exporterenA-1                                              |

## Modelnummers

| Modellen | Omschrijving |
|----------|--------------|
| UHCTHD6  | 6 sleuven    |
| UHCTHD3  | 3 sleuven    |

## Informatie over serienummer

De serie- en modelnummers van de UHCTHDbewaarkast bevinden zich op het gegevensplaatie.

#### Houd altijd het serienummer van uw eenheid bij de hand bij het bellen voor onderdelen of service.

## Servicepersoneel

Alle onderhoudswerkzaamheden aan Frymasterapparatuur moeten worden uitgevoerd door gekwalificeerd, gecertificeerd, bevoegd en/of bevoegd installatie- of onderhoudspersoneel.

Bevoegd onderhoudspersoneel betekent die personen die vertrouwd zijn met Frymaster toestellen en die door Frymaster om service uit te voeren aan de apparatuur. Het bevoegde onderhoudspersoneel dient te beschikken over een volledige set van handleidingen voor onderhoud en reserveonderdelen en moet ook een minimumhoeveelheid reserveonderdelen voor Frymaster-toestellen op voorraad hebben. U vindt een lijst van Frymaster Factory Authorized Servicers (FAS's) op de website van Frymaster: http://www.frymaster.com. Het niet inschakelen van bevoegd onderhoudspersoneel doetdeFrymaster-garantievooruwapparatuurvervallen.

## Wettelijke certificeringen

Modellen zijn gecertificeerd door:

- UL, LLC (Hygiëne)
- 🐏 UL, LLC (VS en Canada)
- ( CE (Europe)

## **Garantie-informatie**

Ga naar fm-hal.frymaster.com/gsys.lib/cgi.lib/swr290.pgm om uw product te registreren voor garantie

#### Garantieverklaring 1.1

- A. Frymaster, L.L.C. biedt uitsluitend aan de oorspronkelijke koper van dit toestel of van reserveonderdelen de volgende beperkte garanties:
- 1.1.1 Garantiebepalingen Universele bewaarkast

Α. Frymaster L.L.C. geeft op alle onderdelen een garantie van drie jaar voor materiaal- en productiefouten.

- Voor alle onderdelen behalve de zekeringen, Β. geldt een garantieperiode van drie jaar na de installatiedatum van de kast
- С Als een onderdeel, met uitzondering van zekeringen, gedurende de eerste drie jaar na de installatiedatum defect raakt, betaalt Frymaster ook de normale werkuren om het onderdeel te vervangen.

## 1.1.2 Onderdelen retourneren

A. Alle defecte onderdelen onder garantie moeten binnen de 60 dagen aan een Frymaster Authorized Factory Service Agency worden geretourneerd voor krediet. Na 60 dagen wordt geen krediet meer toegestaan.

## 1.2.3 Uitsluitingen op de garantie

Deze garantie dekt geen toestellen die schade hebben opgelopen door verkeerd gebruik, misbruik, wijzigingen of ongevallen zoals:

- Onjuiste of onbevoegde reparatie;
- Het niet naleven van de correcte installatie-instructies en/of geplande onderhoudsprocedures zoals vastgelegd op uw onderhoudsvereistenfiches of "MRC cards";
- Oniuist onderhoud:
- Schade tijdens het transport;
- Abnormaal gebruik;
- Verwijdering, wijziging of uitwissen van het typeplaatje;

Deze garantie geldt ook niet voor:

Gevolgschade (de kosten voor het herstellen of vervangen van andere eigendommen die beschadigd raakten), verlies van productieve uren of gebruik, winstderving of andere secundaire schade van welke aard dan ook.

Er zijn geen impliciete garanties inzake verkoopbaarheid of geschiktheid voor een specifiek doel of gebruik.

ONDERDELEN BESTELLEN EN INFORMATIE OVER SERVICE

Onderdelen kan u rechtstreeks bestellen bij uw plaatselijk FAS/Distributeur.

Uw dichtstbijzijnde Frymaster FAS is toegankelijk op www.frymaster.com of u kunt contact opnemen met de serviceafdeling van Frymaster op 1-800-551-8633 of 1-318-865-1711. Stuur een e-mail naar fryservice@welbilt.com.

Denk eraan dat bestellingen voor draad-/plastic platen, stapelsets, wagentjes en zwenkwieltjes moeten worden geplaatst bij uw lokale Kitchen Equipment Supplier (KES). Frymaster levert deze accessoires niet.

Om uw bestelling sneller te kunnen verwerken, zijn de volgende gegevens vereist:

Modelnummer\_\_\_\_\_

Serienummer\_\_\_\_\_

Spanning\_\_\_\_\_

Onderdeelnummer\_\_\_\_\_

Benodigde hoeveelheid\_\_\_\_\_

Voor service kunt u contact opnemen met uw lokale Frymaster Authorized Servicer/Distributeur. U kunt ook informatie over service krijgen door de servicedienst van Frymaster te bellen. Om u snel en efficiënt te kunnen helpen hebben wij de volgende informatie nodig:

Modelnummer\_\_\_\_\_

Serienummer\_\_\_\_\_

Aard van het probleem\_\_\_\_\_

Tevens alle ander informatie die eventueel nuttig kan zijn voor het oplossen van uw probleem.

#### BEWAAR DEZE HANDLEIDING OP EEN VEILIGE PLAATS OM ZE IN DE TOEKOMST NOG TE KUNNEN RAADPLEGEN.

# Hoofdstuk 2 Installatie

## 🛕 GEVAAR

Installatie moet voldoen aan alle toepasselijke branden gezondheidsnormen in uw jurisdictie.

## 🛦 GEVAAR

Gebruik de juiste veiligheidsmiddelen bij installatie en onderhoud.

## **A**Waarschuwing

Ons getraind en geautoriseerd servicepersoneel of winkelmanager moet de serviceschermen openen. Als wijzigingen aan deze instellingen onjuist worden aangebracht, leiden ze tot een storing van de eenheid.

## 

Wees voorzichtig bij het opheffen van de UHCTHD. De eenheid weegt 88,7 kg (195,6 pond). Drie tot vier personen, met gebruik van standaard veilige hefpraktijken, zijn nodig voor het behandelen van de kasten.

## MONTAGE

De beugels worden geleverd door de KES.

Benodigde gereedschappen:

7/16 steeksleutel of dopsleutel en ratel.

Gebruik bestaande bouten.

De beugel glijdt onder elke zijde van de kast en wordt aan de onderkant vastgeschroefd met de 1 / 4x20 1 "-bouten die bij de bestaande kast worden gebruikt.

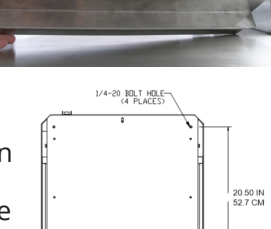

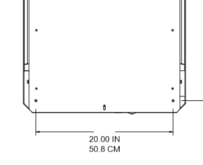

De beugels worden hieronder weergegeven, bevestigd aan de kast en tegen de voorbereidingstafel.

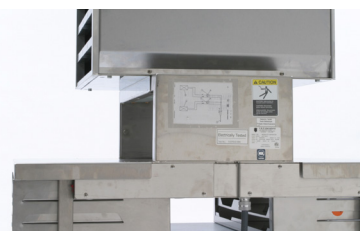

## Locatie

## **A**Waarschuwing

Deze apparatuur moet zo gepositioneerd worden dat de stekker bereikbaar is, tenzij er in andere manieren wordt voorzien om de stroomtoevoer te onderbreken (bijv. een stroomonderbreker of lastschakelaar).

## **A** Waarschuwing

De bewegingsmogelijkheid van dit toestel moet op een geschikte manier worden beperkt, zonder dat daarbij een beroep wordt gedaan of druk wordt uitgeoefend op het elektriciteitssnoer.

## **A**Waarschuwing

Voor het vermijden van instabiliteit moet het installatiegebied het gecombineerde gewicht van de apparatuur en het product kunnen ondersteunen. De apparatuur moet bovendien van links naar rechts en van voor naar achter vlak staan.

## **A**Waarschuwing

Dit toestel is enkel bedoeld voor gebruik binnenshuis. Installeer of gebruik dit toestel niet buiten.

De voor de apparatuur geselecteerde locatie moet voldoen aan de volgende criteria. Selecteer een andere locatie als aan een van deze criteria niet wordt voldaan.

- Bewaarkasten zijn uitsluitend bedoeld voor gebruik binnen.
- De locatie MOET vlak en stabiel zijn en het gewicht van de apparatuur kunnen ondersteunen.
- De locatie MOET vrij en verwijderd zijn van brandbare materialen.
- Apparatuur MOET van voor naar achter en van links naar rechts vlak staan.
- Plaats de apparatuur zo dat het niet zal kantelen of schuiven.
- Aanbevolen luchttemperatuur is 5° 30°C (41° - 86°F)
- Zet de tafel vast met gebruik van bevestigingsbeugels.

2-1

## Gewicht van apparatuur

| Model   | Gewicht             |
|---------|---------------------|
| UHCTHD6 | 88,7 kg (195,6 lbs) |
| UHCTHD3 | 54kg (120lbs)       |

## Vereisten aan vrije ruimte

## 🛦 GEVAAR

Minimale vereisten aan vrije ruimte zijn gelijk voor nietbrandbare locaties als voor brandbare locaties. De vloer onder het apparaat moet gemaakt zijn van een nietbrandbaar materiaal.

## **A** GEVAAR

Risico op brand/schok. Alle minimale vrije ruimten moeten worden onderhouden. Obstrueer geen ventilatieopeningen of andere openingen.

Zijkanten/achterkant 25mm (1,0")

## Afmetingen

| Model   | Breedte | Diepte  | Hoogte   |
|---------|---------|---------|----------|
| UHCTHD6 | 56,3 cm | 65,4 cm | 66,0 cm  |
|         | (22,2") | (25,8") | (26,0" ) |
| UHCTHD3 | 56,3 cm | 65,4 cm | 42,2 cm  |
|         | (22,2") | (25,8") | (16,6" ) |

## **Elektrische service**

## GEVAAR

Controleer alle draadverbindingen, inclusief fabrieksklemmen, voorafgaand aan bedrijf. Verbindingen kunnen los komen te zitten tijdens transport en installatie.

## 🛦 GEVAAR

Koperdraad geschikt voor ten minste 75°C (167°F) moet worden gebruikt voor voedingsaansluitingen.

## **A**Waarschuwing

Alle eenheden moeten worden aangesloten op een geaard voedingssysteem.

## **A**Waarschuwing

Dit apparaat moet worden geaard en alle veldbedrading moet in overeenstemming zijn met alle toepasselijke lokale en nationale codes. Raadpleeg het typeplaatje voor de juiste spanning. Het is de verantwoordelijkheid van de eindgebruiker om te voorzien in de afsluitmiddelen om de instantie met jurisdictie tevreden te stellen.

#### **A**Waarschuwing

Alle elektrisch bediende apparaten moeten elektrisch geaard zijn in overeenstemming met lokale codes, of in de afwezigheid van lokale codes, met nationale elektrische code, ANSI/NFPA NR. 70-1990.

## **A**Waarschuwing

Dit toestel is uitgerust met een stekker met drie stekkerpennen (een aarding) als bescherming tegen elektrische schokken en de stekker moet in een contactdoos worden gestoken die correct geaard is en geschikt is voor drie stekkerpennen. De aardingspen van deze stekker mag NIET worden afgesneden of verwijderd.

## SPANNING

Alle elektrische werkzaamheden, inclusief geleiding en aarding van kabels, moet in overeenstemming zijn met lokale en nationale elektrische codes. De volgende voorzorgsmaatregelen moeten worden nageleefd:

- De apparatuur moet worden geaard.
- Een aparte zekering/circuitonderbreker moet worden voorzien voor elke eenheid.
- Een gekwalificeerde technicus moet de juiste draadgrootte bepalen afhankelijk van locatie, gebruikte materialen en kabellengte (minimum belastingscapaciteit van circuit kan worden gebruikt om te helpen bij het selecteren van de draadgrootte).
- De toegestane maximum spanningsvariatie is ±10% van de nominale spanning bij opstarten van de apparatuur (wanneer de elektrische belasting het hoogst is).
- Controleer alle groene aardschroeven, kabels en draadverbindingen om te verifiëren dat ze stevig vastzitten voorafgaand aan opstarten.

## TABEL MET NOMINALE SPANNING, CYCLI, FASEN, WATTAGE, AMPÈRAGE & STROOMSNOEREN

Eenheden met stekkers worden met ongeveer 1,8 m tot 3 m (6 tot 10 voetsnoeren) geleverd.

| Model   | Spanning, Cyclus, Fase | Wattage   | Ampère   | Plug                  |
|---------|------------------------|-----------|----------|-----------------------|
| UHCTHD6 | 200-240V, 50/60H, 1Ph  | 2400-2900 | 12,0     | 320P6W/316P6/31-38015 |
| UHCTHD3 | 200-240V, 50/60H, 1Ph  | 1670-2400 | 8,3-10,0 | 320P6W/316P6/31-38015 |

## A Opgepast

Plaats de UHCTHD NIET in de buurt van stoom of warmteafvoer of een ander apparaat.

#### Installeer snoerhanger

Installeer snoerhangers op eenheden met een stroomsnoer aan de achterkant. Zie instructies bij set 8262717, die zijn geleverd met de kast. Een trekband houdt het op de plaats.

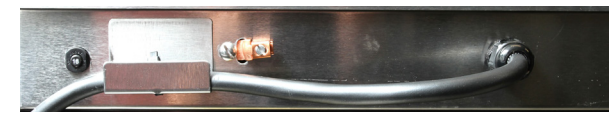

## Aansluiten op stroom

Sluit de UHCTHD aan op de voeding.

## Productplaten

De UHCTHD heeft zes rijen, die elk tot drie productplaten bevatten of drie rijen, die elk drie platen bevatten.

Er zijn 5 productplaatmaten:

- A. Plastic plaat van 1/3 grootte
- B. Draadplaat van 1/3 grootte
- C. Plastic plaat van volledige grootte
- D. Plastic plaat van 2/3 grootte
- E. Plastic plaat van 1/2 grootte

Gebruik in combinatie met de bedienings- en trainingshandleiding van uw land.

#### Belangrijke operationele tips

Bij het plaatsen van een plaat in de kast, moet u ervoor zorgen dat de rijlijn op de handgreep van de plaat op één lijn staat met de rand van de rij.

Gooi gebarsten of beschadigde platen weg.

Bij het verwijderen van porties van een plaat, schuift u de plaat alleen zo ver als nodig is, en vervolgens zet u de plaat snel terug in de sleuflijn.

Bekijk uw lokale ops voor tabelopmaak voor de UHCTHD.

#### Plaats lege voedselplaten in alle rijposities

#### Installeer grillklem

De grillklem is ontworpen om de grillplaat van 1/3 grootte te bevatten. Het wordt bevestigd aan

de grill om overdracht van de grill naar de UHCTHD sneller en veiliger te maken.

- Plaats de voorste grillklem onder de lip van de grill.
- Breng de achterkant van de klem omlaag totdat de groeven over de grillbalk staan. De grillklem moet stevig geplaatst zijn

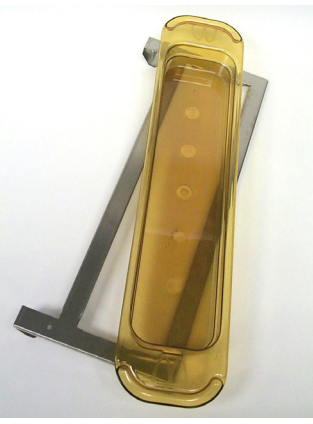

op de voorkant van de grill. Als de klem niet nauwsluitend past, maakt u gewoon de vier moeren onder de klem los en schuift u het als nodig erin of eruit om vast te maken tegen de balk. Draai de moeren vast nadat de klem juist is afgesteld.

## Hoofdstuk 3 Bediening

## 🛦 GEVAAR

De supervisor op locatie is verantwoordelijk om ervoor te zorgen dat operators bewust worden gemaakt van de inherente gevaren van het bedienen van deze apparatuur.

## 🛦 GEVAAR

Bedien geen apparaat met een beschadigd snoer of stekker. Alle reparaties moeten worden uitgevoerd door een gekwalificeerd servicebedrijf.

## **A** GEVAAR

Ga nooit op de eenheid staan! Ze zijn niet ontworpen om het gewicht van een volwassene te ondersteunen, en kunnen op deze manier instorten of omkantelen.

## **A**Waarschuwing

Maak geen contact met bewegende delen.

## **A**Waarschuwing

Alle covers en panelen moeten veilig op hun plaats zitten, voorafgaand aan het bedienen van deze apparatuur.

## **A**Waarschuwing

Plaats geen thermisch afgedichte containers of plastic zakken in de bewaarkast. Voedsel of vloeistof zou zich snel kunnen verspreiden en kunnen leiden tot een breuk van de container of zak. Prik de container of zak lek of open het voorafgaand aan verwarming.

## **A**Waarschuwing

Rekken, keukengerei, rekgeleiders en oppervlakken van de bewaarkast kunnen heet worden tijdens of na gebruik. Gebruik indien nodig keukengerei of beschermende kleding, zoals pannengrepen of droge ovenwanten, om brandwonden te vermijden.

## **A**Waarschuwing

Gebruik de opening NIET voor opslag. Laat GEEN papieren producten, keukengerei of voedsel in de opening achter wanneer het niet wordt gebruikt.

## Opgepast

Dek GEEN rekken of enig ander deel van de bewaarkast af met metaalfolie.

De Frymaster UHCTHD-bewaarkast is ontworpen om dienstverleners in de levensmiddelensector het vermogen te geven om menucomponenten van tevoren te bereiden en dat product vervolgens voorzichtig te bewaren in de bewaarbakken totdat een bestelling wordt ontvangen. Wanneer die bestelling is geplaatst, kan het personeel die bestelling in elkaar zetten met gebruik van warme en verse menucomponenten van de bewaarbakken. Dit maakt het voor operators mogelijk om op bestelling op te dienen, wat helpt bij het verbeteren van de snelheid van service terwijl hoge normen van productkwaliteit worden onderhouden.

De UHCTHD is direct klaar voor gebruik, en het aanraakscherm is geconfigureerd voor routinematige menuconfiguraties.

#### Aan/uit-schakelaar

De aan/uit-schakelaar bevindt zich voorop op de kast. Draai de aan/uit-schakelaar om de eenheid in of ut te schakelen.

| ► FRYM | ASTER | Chuy Chaos<br>B<br>Chuy Chaos<br>Chuy Chaos<br>Chuy Chuy Chuy Chaos<br>Chuy Chaos<br>Chuy Chuy Chuy Chuy Chuy Chuy Chuy Chuy | NURD BOOM | [ |
|--------|-------|----------------------------------------------------------------------------------------------------|-----------|---|
| E      | _     | _                                                                                                    | _         |   |
| Ŀ      |       |                                                                                                    |           |   |
| h      |       |                                                                                                    |           |   |
| f      |       |                                                                                                    |           |   |
| 1      |       |                                                                                                    |           |   |

#### Aan/uit-schakelaar op voorkant

Bediening kast

- 1. Zet de stroomschakelaar AAN.
- 2. De display licht op en toont gele voorverwarmingsschermen, die veranderen naar grijze productnamen wanneer de kast op temperatuur is.
- 3. Laad product in de juiste rij en druk op de bijbehorende timerknop.

## Gebruikersinterface

#### WACHTWOORD

- Een gebruiker heeft zonder wachtwoord toegang tot alle noodzakelijke schermen voor dagelijkse werking.
- Het standaard beheerderswachtwoord uit de fabriek is 1955.

#### Pictogrammen Press & Go-scherm

Er bevinden zich vijf pictogrammen op het Press & Go-scherm:

- Home
- Rijbeheer

Vijf pictogrammen Press & Go-

scherm

easy TOUCH

- Schoonmaken
- Taal
- Temperatuur

Selecteer het home-pictogram om het homescherm te openen.

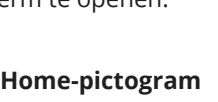

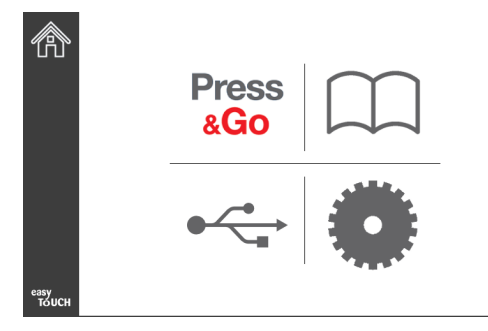

#### Home-scherm

Selecteer vanuit het home-menu het pictogram Press & Go om terug te keren naar het scherm Drukken en gaan.

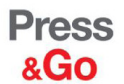

|               | Hotcakes        | Burrito        | Round Eggs     |
|---------------|-----------------|----------------|----------------|
|               | Hotcakes        | Burrito        | Egg Whites     |
|               | McGriddle       | Sausage        | Egg Whites     |
|               | McGriddle       | Sausage        | Folded Eggs    |
| $\bigcirc$    | English Muffins | Canadian Bacon | Scrambled Eggs |
| easy<br>TOUCH | Biscuits        |                |                |

Press & Go-scherm

#### **PRESS & GO-SCHERMEN**

Wanneer de eenheid wordt ingeschakeld, begint voorverwarming van zones. Het Drukken & Gaan-scherm wordt weergegeven.

|               | Hotcakes        | Groen<br>Burrito | Round Eggs     |
|---------------|-----------------|------------------|----------------|
|               | Hotcakes        | Burrito          | Egg Whites     |
|               | McGriddle       | Sausage          | Egg Whites     |
|               | McGriddle       | Sausage          | Folded Eggs    |
|               | English Muffins | Canadian Bacon   | Scrambled Eggs |
| easy<br>TOUCH |                 | Biscuits         |                |

Press & Go-scherm Voorverwarming

De eenheid geeft een pieptoon om aan te geven dat alle bewaarzones zich op instelpunt bevinden en klaar zijn voor gebruik.

|               | Hotcakes        | Burrito        | Round Eggs     |
|---------------|-----------------|----------------|----------------|
|               | Hotcakes        | Burrito        | Egg Whites     |
|               | McGriddle       | Sausage        | Egg Whites     |
|               | McGriddle       | Sausage        | Folded Eggs    |
|               | English Muffins | Canadian Bacon | Scrambled Eggs |
| easy<br>TOUCH | Biscuits        |                |                |

#### Press & Go-scherm

Wanneer de platen worden geladen, drukt u op de productknop verbonden aan de locatie. Als u binnen twee (2) seconden nogmaals op de productknop drukt terwijl het zwart is gemarkeerd, wordt de tijd met vijf (5) minuten gereduceerd, bij elke keer dat op de knop wordt gedrukt. Dit is nuttig bij het overdragen van producten naar een andere locatie.

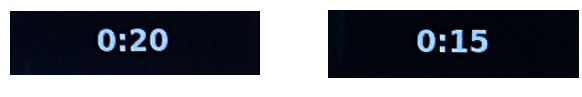

De nummers op de display zijn verbonden aan de locaties van de kast. Ze worden groen gemarkeerd weergegeven en de producttimer start.

|               | Hotcakes-0:18  | Burrito-0:18 | Round Eggs-0:18  |  |
|---------------|----------------|--------------|------------------|--|
|               | Hotcakes       | Burrito      | Egg Whites-0:18  |  |
|               | McGriddle-0:18 | Sausage-0:58 | Egg Whites       |  |
|               | McGriddle      | Sausage      | Folded Eggs-0:18 |  |
|               | English M0:13  | Canadian0:28 | Scramble0:18     |  |
| easy<br>TOUCH | Biscuits       |              |                  |  |

Press & Go-scherm met actieve timers

Het groende gedeelte van de plaattimer geeft de resterende tijd weer. Elk menu-item heeft een geprogrammeerde waarschuwingstijd. Wanneer de waarschuwingstijd wordt bereikt, wordt de verstreken tijd met geel ingevuld en het alarm geeft een pieptoon.

|               | Hotcakes-5:57  | Burrito-9:29  | Round Eggs-0:12 |  |  |
|---------------|----------------|---------------|-----------------|--|--|
|               | Hotcakes       | Burrito       | Egg Whites-0:14 |  |  |
|               | McGriddle-9:59 | Sausage-0:46  | Egg Whites      |  |  |
|               | McGriddle      | Sausage       | Folded Eggs     |  |  |
| $\bullet$     | English M1:02  | Canadian0:24  | Scramble0:10    |  |  |
| easy<br>TOUCH |                | Biscuits-0:19 |                 |  |  |

Timer bereikt de waarschuwingstijd

Elk menu-item heeft een geprogrammeerde bewaartijd. Wanneer de timer is verlopen, wordt de bijbehorende plaattimer rood, het alarm geeft een pieptoon en DISCARD! (WEGGOOIEN!) wordt weergegeven.

|               | Hotcakes-4:43  | Burrito-8:16  | Round Eggs-0:10  |  |  |
|---------------|----------------|---------------|------------------|--|--|
|               | Hotcakes       | Burrito       | Egg Whites-0:13  |  |  |
|               | McGriddle-8:46 | Sausage-0:44  | Egg Whites       |  |  |
|               | McGriddle      | Sausage       | Folded Eggs-0:19 |  |  |
| $\bullet$     | DISCARD!       | Canadian0:23  | Scramble9:22     |  |  |
| easy<br>TOUCH |                | Biscuits-0:17 |                  |  |  |

Bewaartimer product verloopt

Het alarm geeft 10 seconden een pieptoon. De timer geeft de tijd weer die het product na de geprogrammeerde bewaartijd wordt bewaard. Plaat en voedsel moet worden verwijderd. Reset de verlopen plaattimer door het te selecteren.

Wanneer het nodig is om een timer te annuleren of resetten voordat e bewaartijd is verlopen, selecteert u een plaattimer om te resetten. De vraag Resetten? wordt weergegeven; selecteer het groene vinkje om te resetten. Selecteer de rode X om te hervatten.

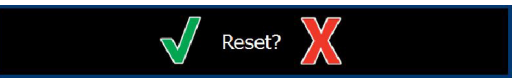

**Pop-up resetten** 

#### PLAATSPECIFICATIES

#### Eerst gebruiken voor identieke producten

Wanneer twee identieke producten actief zijn, wordt degene met de minste resterende tijd groen weergegeven, en de anderen grijs. Er is geen wijziging in aftellen of gedrag van de timer. Wanneer de eerste timer wordt geannuleerd of gereset, wordt de volgende in de reeks groen.

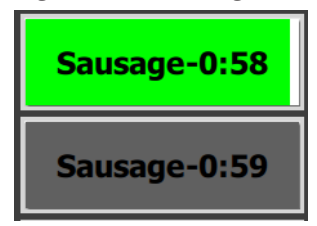

Gebruik eerst de gemarkeerde plaat

#### Vereisten aan dubbele bodem

 Geen streep onder de productnaam betekent dat geen dubbele bodem of roosters worden gebruikt in de plaat.

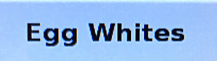

 Een stippellijn onder de productnaam betekent dat een rooster of een dubbele bodem wordt gebruikt in de plaat.

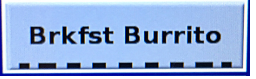

#### Een groep in het menu

Een product in het menu maakt deel uit van een groep als er punten onder staan. Veeg een product met punten om een ander item in de groep te kiezen.

| Round Eggs Folded Egg Scrambled Egg |
|-------------------------------------|
|-------------------------------------|

#### DAGDELEN WIJZIGEN

Raak het pictogram voor rijbeheer aan en schuif naar links of rechts over de punten, onder de dagdeelmenuselectie, voor het kiezen van een dagdeelmenu per rij. Er zijn vijf dagdelen beschikbaar (Breakfast [Ontbijt], Change Over [Verandering], Lunch en twee andere). Door te drukken op het dagdeelpictogram worden alle rijen gewijzigd naar hetzelfde dagdeel. Druk na voltooiing op de Terug-knop.

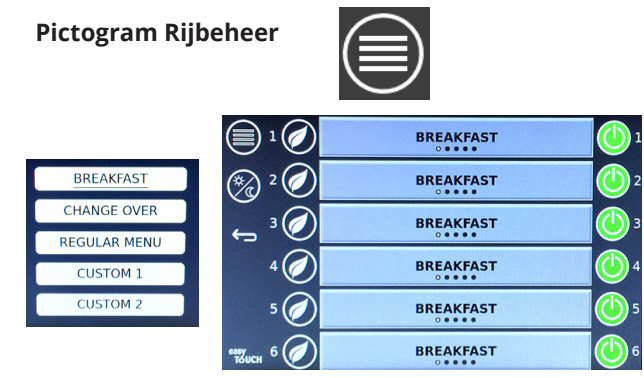

Selectie dagdeel

Actieve timers worden overgebracht in het nieuwe menu. Wanneer het item is gereset, wordt het nieuwe product weergegeven. Wachten wordt weergegeven wanneer het menu wijzigt en de zonetemperatuur verandert maar er is nog steeds een actieve timer in de zone bij de oude temperatuur. De lade is aan het wachten om op te warmen naar de nieuwe temperatuur totdat alle actieve timers op de oude temperatuur worden gewist.

| MGrd-0:17 | Waiting | Waiting   |
|-----------|---------|-----------|
| 10:1      | 10:1    | 10:1      |
| Mush      | GrCk    | GrCk      |
| Burr-0:18 | Waiting | Waiting   |
| Waiting   | Waiting | Scrm-0:18 |

#### Nieuw menu met actieve timers van vorige menu gemarkeerd

#### TAAL WIJZIGEN

Raak de taal aan om de taal te wijzigen. De taal wordt weergegeven in het taalpictogram.

**Pictogram Taal** 

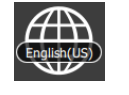

#### SCHERM ECOMODUS

De individuele sleuven kunnen in een ECO-modus worden gezet, wat de verwarmingstemperatuur tijdelijk verlaagt, wanneer het niet wordt gebruikt

Raak de knop voor rijbeheer aan en raak de ECO-knop aan om de sleuf in de ECO-modus te zetten. Druk nogmaals op de ECOknop om de ECO-modus af te sluiten. Druk op de Terug-knop om af te sluiten.

| m af te sluiten. |              | Eco Mode     | 1           |
|------------------|--------------|--------------|-------------|
|                  | 🇞 2 🧭        | Eco Mode     | 2           |
| $\bigcirc$       | <u>و</u> ، ۲ | BREAKFAST    | <u>(</u> ]3 |
|                  | 4 🧭          | BREAKFAST    | 4           |
| Dictogram        | 5 🧭          | CHANGE OVER  | 5           |
| Rijbeheer        | евутопски б  | REGULAR MENU | 6           |
| -                |              | ECO-modus    |             |

#### **SLEUVEN UITSCHAKELEN**

De individuele sleuven kunnen worden uitgeschakeld.

Raak de knop voor rijbeheer aan en raak de knop rechts van de sleuf aan om de sleuf uit te schakelen. Druk nogmaals op de knop om de sleuf in te schakelen. Druk op de Terug-knop om af te sluiten.

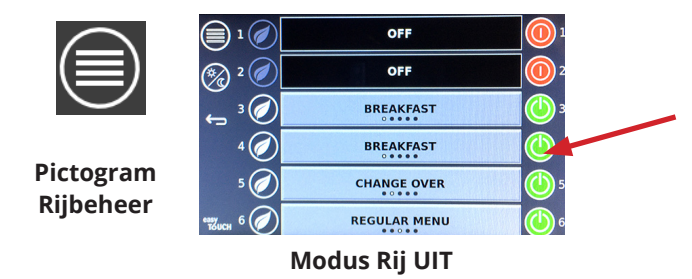

#### TEMPERATUURSCHERM

Raak de temperatuurknop aan om de hoogste en laagste temperatuur van de sleuven weer te geven.

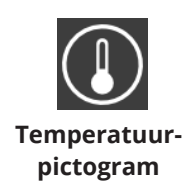

|               | <b>↑</b> 175°F | 175°F 🗸 |
|---------------|----------------|---------|
|               | <b>↑</b> 174°F | 174°F 🗸 |
|               | <b>↑</b> 174°F | 174°F 🗸 |
|               | <b>↑</b> 174°F | 174°F 🗸 |
| ullet         | <b>↑</b> 174°F | 174°F 🗸 |
| еаяу<br>Тоисн | <b>↑</b> 178°F | 178°F 🗸 |

#### MENUSCHERMEN

Door vanuit het home-scherm het menupictogram te selecteren, wordt het menuscherm weergegeven.

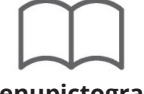

Menupictogram

Op het menuscherm bevinden zich navigatiepictogrammen.

- Met het eerste pictogram wordt teruggekeerd naar het productlijstscherm.
- Met het tweede pictogram wordt het groepslijstscherm geopend.
- Met het derde pictogram wordt het scherm Dagdeel bewerken weergegeven.
- Selecteer het pijltje Terug om terug te keren naar het home-scherm.

#### Navigatiepictogrammen Menu, Groep, Dagdeel & Home

☀ (

Het menuscherm vermeldt de producten opgeslagen in de warme bewaareenheid. 100 producten kunnen worden opgeslagen.

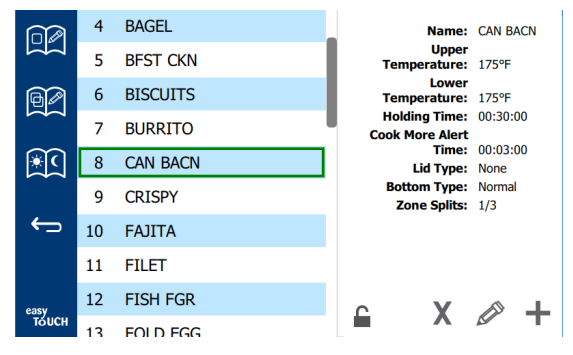

#### Menuscherm

Om wijzigingen aan te brengen aan de drie menupagina's moet het wachtwoord **1955** worden ingevoerd. Selecteer het slot linksonder op het scherm. Voer het wachtwoord **1955** in op het numeriek toetsenblok dat verschijnt. Als het wachtwoord wordt geaccepteerd, wordt het slotpictogram ontgrendeld weergegeven. Selecteer het pijltje Terug om terug te keren naar het home-scherm.

Als de pagina's worden ontgrendeld, worden de pictogrammen Verwijderen, Bewerken en Toevoegen weergegeven op het menuscherm.

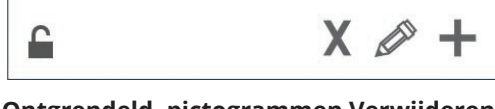

Ontgrendeld, pictogrammen Verwijderen, Bewerken & Toevoegen

#### Een product verwijderen

Selecteer het ongewenste product en vervolgens het pictogram Verwijderen door op de knop X te drukken. Een bevestigingsvenster wordt weergegeven. Selecteer het groene vinkje om het product te verwijderen. Selecteer de rode X om terug te keren naar het menuscherm.

| Delete product "Prod s1"? |  |
|---------------------------|--|
|                           |  |
| Product Temp: 140         |  |
|                           |  |

Venster Bevestiging product verwijderen

#### Een product bewerken of toevoegen

Voor het toevoegen van een product, selecteert u een ongebruikte productlocatie in de lijst en drukt u op de knop +.

Voor het bewerken van een product, selecteert u het product en drukt u op het potloodpictogram.

Wanneer een product wordt bewerkt of toegevoegd, zijn de vereiste specificaties onder andere:

Name (Naam): Productnaam

Klik in het naamvak en er verschijnt een toetsenbord. Wanneer de naam wordt toegevoegd of bewerkt, selecteert u de Return-toets (rechtsonder).

Als er andere talen zijn ingesteld, kunt u andere taaltoetsenborden gebruiken door de spatietoets naar links of rechts te vegen.

- Upper Temp (boventemperatuur): plaattemperatuur onderhouden ±5°F (±3°C).
- Lower Temp (Lagere temperatuur): plaattemperatuur onderhouden ±5°F (±3°C).
- Hold Time (Bewaartijd): maximum tijd dat het product kan worden bewaard en opgediend. Voer de tijd in uren, minuten en seconden in als 00:00:00.
- Cook More Alert Time (Kook meer alert tijd): alarm gaat af wanneer de plaat deze resterende tijd *heeft.* De verstreken tijd in de timerbalk verandert van kleur van groen naar geel.
- Lid Type (Dekseltype): Geen, vast of ontlucht
- Bottom type (Bodemtype): Normaal of dubbele bodem (met een plaat)
- Zone Splits (Zonesplitsingen): 1/3 = pan van 1/3 grootte, 1/2 = pan van 1/2 grootte, 2/3 = pan van 2/3 grootte en 1- een volledige rij of een pan van volledige grootte.

Selecteer een veld om het te bewerken.

Bewerken van temperaturen en tijden met gebruik van het touchpad. Wanneer u klaar bent, drukt u op het pijltje terug om het laatste scherm af te sluiten.

|               |   |   |   | Name                      | CAN BACN |
|---------------|---|---|---|---------------------------|----------|
| RA            | 1 | 2 | 3 | Upper temperature<br>(°F) | 175      |
|               | 4 | 5 | 6 | (°F)<br>Holding time      | 00:30:00 |
| <u>پر</u>     | 7 | 8 | 9 | Cook more alert time      | 00:03:00 |
| ¢             | - | 0 | С | Zone Splits               | 1/3      |
|               | X |   | ➡ | Bottom Type               | Normal < |
| easy<br>TOUCH |   | _ |   |                           |          |

Sla de bewerking of producttoevoeging op door het selecteren van het vinkje. Selecteer de X voor het annuleren van bewerkingen en om terug te keren naar de productlijst.

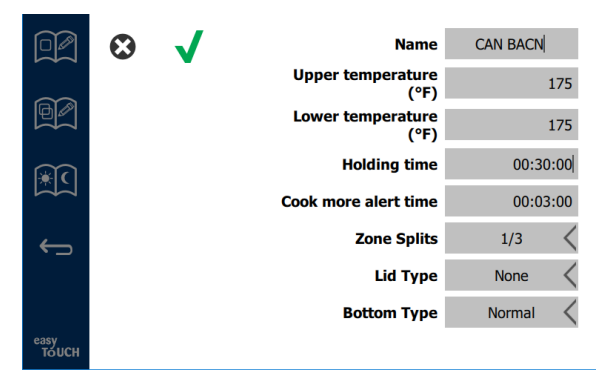

Scherm Product bewerken of toevoegen

#### Groepen bewerken of toevoegen

Groepen producten kunnen worden gedefinieerd. De producten moeten hetzelfde dekseltype, zonesplitsing en bewaartemp hebben. Bewaartijd, waarschuwingstijd en producttemp kan variëren binnen een groep.

Selecteer het groepspictogram vanuit het menuscherm. De groepspagina vermeldt geprogrammeerde groepen. Voor de gemarkeerde groep wordt groeps-ID, groepsnaam, bewaartemperatuur, zonesplitsing, dekseltype en producten opgenomen in de groep vermeld.

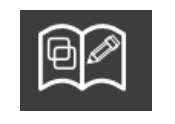

#### Groepspictogram

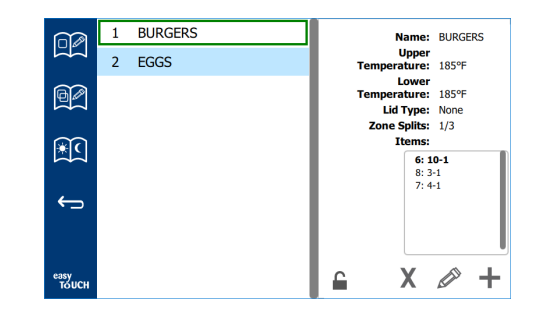

#### Groepsscherm

Als de groepspagina is ontgrendeld, worden de pictogrammen Verwijderen, Bewerken en Toevoegen weergegeven op het groepsscherm.

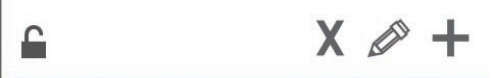

#### Ontgrendeld, pictogrammen Verwijderen, Bewerken & Toevoegen

Selecteer de ongewenste groep en vervolgens het pictogram X. Een bevestigingsvenster wordt weergegeven. Selecteer het groene vinkje om de groep te verwijderen. Selecteer de rode X om terug te keren naar het groepsscherm.

| Delete a | roup "GroupA"? |
|----------|----------------|
| Name:    | GroupA         |
|          |                |
|          |                |
|          |                |
|          |                |
|          | Z: Prou SZ     |
| X        |                |

#### Venster Bevestiging groep verwijderen

Selecteer de groep om te bewerken en het pictogram Bewerken, een potlood. In het pop-upvenster wordt de groep weergegeven. De groepsnaam kan worden bewerkt en producten kunnen worden toegevoegd of verwijderd.

Klik binnen het naamvakje en een toetsenbord wordt weergegeven. Wanneer de groepsnaam wordt bewerkt, selecteert u de terug-toets (rechtsonder).

| q | w  | е | r   | t       | у  | u | i. | ο        | р |
|---|----|---|-----|---------|----|---|----|----------|---|
| а | s  | d | f   | g       | h  | j | k  | 1        | × |
| z | x  | с | v   | b       | n  | m |    |          |   |
|   | 1# | ٩ | Eng | lish(US | 5) | ٠ | +  | <b>→</b> | - |

#### Pop-uptoetsenbord

Onder de naam staan de groepsspecificaties. Alleen producten die overeenkomen, worden gemarkeerd en kunnen worden toegevoegd.

 Selecteer een nieuw product voor de groep en vervolgens de groene pijl om het toe te voegen.

- Selecteer een bestaand product in de groep en de rode pijl om het te verwijderen.
- Voor het selecteren van het standaardproduct voor de groep (product om weer te geven wanneer het dagdeel wordt geselecteerd), houdt u die productknop drie seconden ingedrukt.
- Wanneer de eenheid in de modus Press & Go staat, kan van links naar rechts door de namen worden gebladerd in dezelfde volgorde als waarin ze van boven naar onder worden vermeld in de groep. Verwijder producten en voeg ze weer toe om de gewenste volgorde te creëren.

Wanneer de bewerkingen gereed zijn, keert u terug naar het groepsscherm door het selecteren van de X in de hoek linksboven.

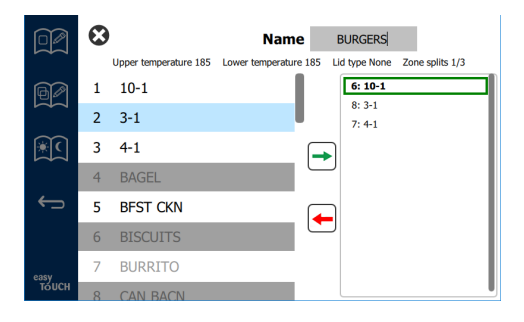

Voor het toevoegen van een groep, selecteert u het pictogram Toevoegen groepspagina, +. Een pop-upvenster wordt weergegeven. Klik binnen het naamvakje en gebruik het toetsenbord om de groepsnaam in te voeren. Selecteer

de terug-toets (rechtsonder) en het toetsenbord wordt gesloten.

NB: Benoem groepen zodat ze herkenbaar zijn als groepen, wellicht beginnend met G of Groep. Bij het bewerken van de dagdelen voor het toevoegen van de groep, wordt alleen de naam weergegeven in de scroll-lijst. Als het niet opvalt als groep, wordt het weergegeven als gewoon nog een product.

| q | w  | е | r                               | t | У | u | i. | 0        | р |
|---|----|---|---------------------------------|---|---|---|----|----------|---|
| а | s  | d | f                               | g | h | j | k  | 1        | × |
| z | x  | с | v                               | b | n | m | ,  |          |   |
| ♠ | 1# | ٩ | <ul> <li>English(US)</li> </ul> |   |   |   | +  | <b>→</b> | - |

**Pop-uptoetsenbord** 

Selecteer een nieuw product voor de groep en de groene pijl om het toe te voegen. Dat eerste product bepaalt de groepsspecificaties, vermeld onder de groepsnaam. In de toekomst wordt een product met de verkeerde specificaties, niet beschikbaar voor toevoegen aan de groep, grijs weergegeven. Blijf producten toevoegen aan de groep. Voor het verwijderen van een product, selecteert u het en de rode pijl.

Wanneer de groep gereed is, slaat u het op en keert u terug naar het groepsscherm door het selecteren van de X in de hoek linksboven.

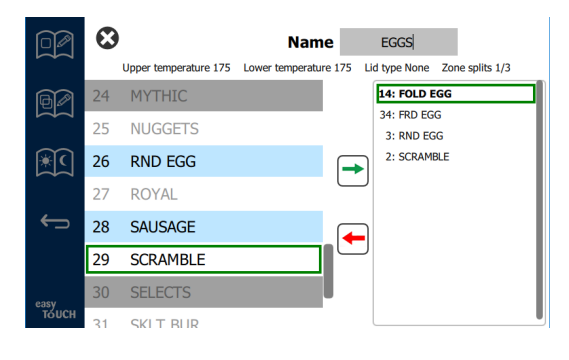

#### Dagdelen bewerken of toevoegen

Op het menuscherm bevinden zich navigatiepictogrammen. Naast de pijl terug staat het pictogram Dagdeel bewerken.

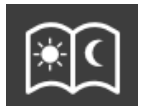

#### Pictogram Dagdeel bewerken

Selecteer het pictogram Dagdeel bewerken en de ontbijtproducten worden eerst weergegeven. Veeg over het scherm om te bewegen tussen verschillende dagdelen (voorbeeld: ontbijt naar lunch/avondeten).

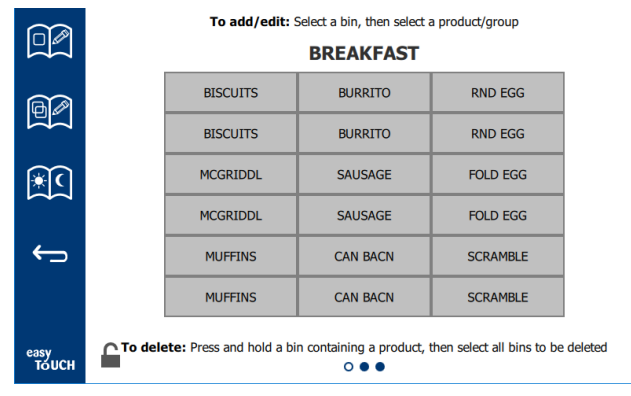

#### Ontbijtproducten

Om een product te verwijderen uit een zone, houdt u de productknop drie seconden ingedrukt. Een pop-upvenster bevestigt het verzoek om te verwijderen. Producten worden van rechts naar links verwijderd. Selecteer een warme bewaarzone door snel te drukken op de lege zone voor het toevoegen van een product of het wijzigen van het product. Selecteer vanuit het popupvenster het product om toe te voegen aan de zone. Groepen kunnen tevens worden toegevoegd. Zonesplitsing en zonetemperaturen sluiten sommige producten uit. Producten die niet beschikbaar zijn, worden grijs weergegeven. Selecteer het groene vinkje om op te slaan en terug te keren.

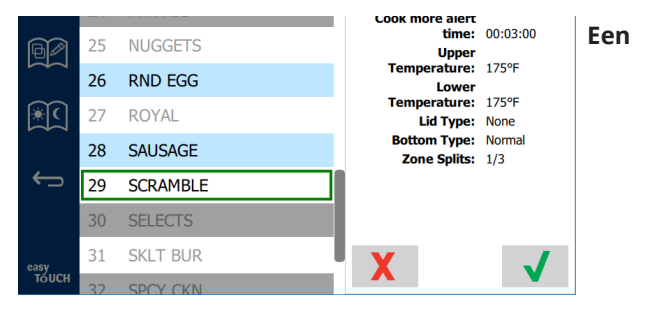

#### product selecteren voor ontbijt

#### INSTELLINGSSCHERMEN

Door vanuit het home-scherm het instellingenpictogram te selecteren, wordt het voorkeurenscherm weergegeven. Dit is het eerste van elf instellingsschermen. Er zijn elf effen punten langs de onde5rkant van de serviceschermen; de lege cirkel geeft de huidige pagina aan. Raak de punten aan om een menu weer te geven. Selecteer en navigeer naar een specifiek scherm vanuit het menu. Navigeer tussen de schermen door het scherm naar rechts of links te vegen.

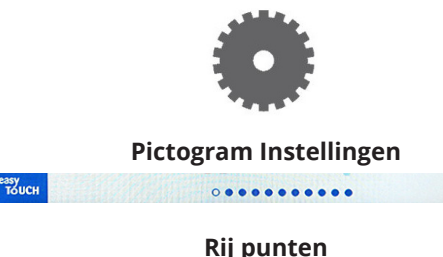

#### SCHERM VOORKEUREN

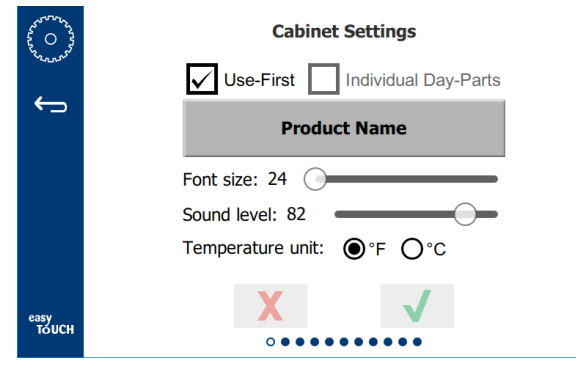

- Use First (Eerst gebruiken) Indien geselecteerd, wordt de eerste plaat met algemeen product groen gemarkeerd, de tweede plaat is grijs totdat de eerste plaat weg is of de tijd op is. Indien niet-geselecteerd, zijn beide platen met algemeen product groen.
- De lettergrootte kan worden aangepast tussen 24 en 48.
- Het volume kan worden afgesteld tussen 10 en 100.
- Temperatuureenheid Selecteer Fahrenheit of Celsius
- Selecteer het groene vinkje om de wijzigingen te implementeren, rode kruis om te annuleren.

#### **SCHERM DATUM & TIJD**

Om wijzigingen aan te brengen op dit scherm, is een wachtwoord nodig. Selecteer het slot linksonder op het scherm. Voer een wachtwoord in op het numerieke toetsenblok dat verschijnt. Als het wachtwoord wordt geaccepteerd, wordt er een gele ring weergegeven rond het scherm.

#### Scherm Datum & tijd

 Als het NTP-vakje is geselecteerd en de UHCTHDeenheid is verbonden met het internet, wordt de datum en tijd automatisch ingesteld. Zorg ervoor dat u de UTC

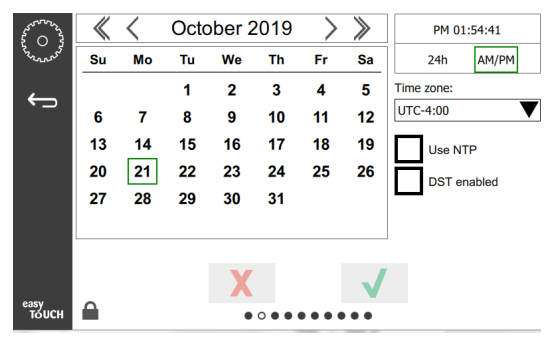

instelt op de juiste instelling (d.w.z. Eastern Standard time is UTC -5:00, Central Time is UTC -6:00). Als de UHCTHD-eenheid niet is verbonden met het internet of als het NTP-vakje niet geselecteerd is, wordt de datum en tijd niet automatisch ingesteld.

- Rechtsboven op het scherm wordt de keuze geboden tussen een 24-uurs/militaire en AM/PMburgertijdweergave.
- Selecteer de maand en het jaar met de pijlknoppen en de datum via de kalender.
- Als het DST-inschakelvakje is geselecteerd, wordt de tijd op de klok 1 uur vooruit verplaatst. Als het vakje wordt geselecteerd en vervolgens wordt uitgeschakeld, wordt de tijd op de klok één uur terug verplaatst. Goed gebruik van deze functie is het selecteren van het vakje op de eerste dag van de zomertijd en het uitschakelen van het vakje op de dag nadat de zomertijd eindigt.

 Time Zone (Tijdzone) - Gebruik het vervolgkeuzevakje voor het selecteren van de tijdzone waarin de apparatuur wordt gebruikt. Dit heeft alleen effect op de datum,- en tijdinstelling als het vakje NTP gebruiken is geselecteerd.

#### TAALSCHERM

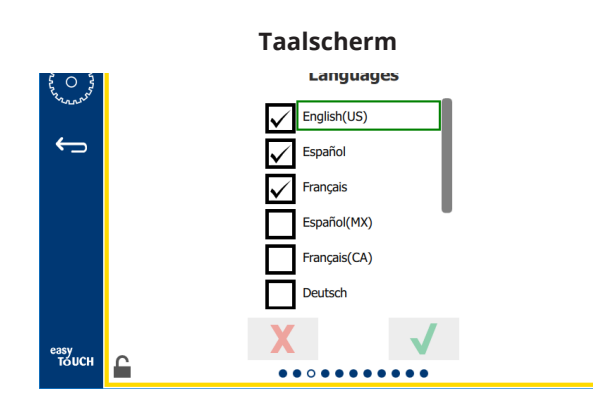

Beschikbare te kiezen talen worden vermeld. Door winkel of bedrijf aangemaakte menu-items wijzigen niet naar de nieuwe taal. Alleen de kopteksten en omschrijvingen wijzigen naar de nieuwe taal (d.w.z. titels van servicepagina's, namen van kalendermaanden, productparameters en titels van menupagina's).

Controleer de gewenste talen in deze lijst om schakelen van meerdere talen mogelijk te maken vanuit het taalpictogram op het hoofdscherm.

#### DAGDEELSCHERM

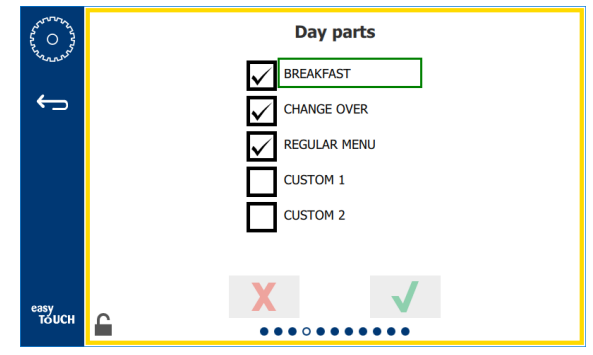

#### Dagdeelscherm

Beschikbare te kiezen dagdelen worden vermeld. Zorg ervoor dat de gewenste dagdelen zijn aangevinkt. Druk op het groene vinkje wanneer u klaar bent.

#### SCHERMEN ZONEDIAGNOSE

Temperaturen van bewaarkast kunnen worden bewaakt op dit scherm, geen wachtwoord is vereist voor het observeren van de huidige verwarmingselementtemperaturen.

Voor het uitvoeren van servicetesten op dit scherm moet een servicewachtwoord worden ingevoerd. Selecteer het slot linksonder op het scherm. Voer een servicewachtwoord in op het numerieke toetsenblok dat verschijnt. Als het wachtwoord wordt geaccepteerd, wordt er een gele ring weergegeven rond het scherm.

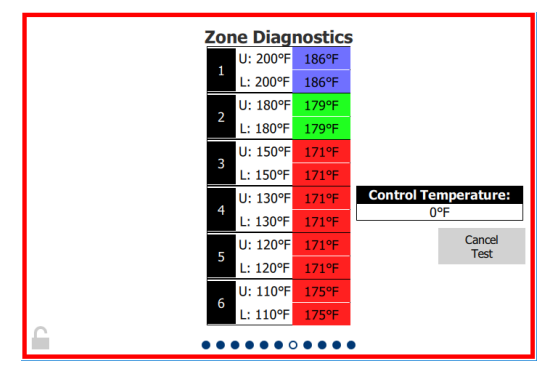

#### Scherm Zonediagnose

Het scherm Zonediagnose toont de ingestelde temperatuur en huidige temperatuur van de eenheid voor elk verwarmingselement. De huidige temperatuur wordt groen gemarkeerd indien +/- 3°C (+/- 5°F) van de ingestelde temperatuur. Huidige temperaturen worden rood gemarkeerd indien hoger dan en blauw indien lager dan de ingestelde temperatuur.

- 1. Test de machine door het wijzigen van de ingestelde temperaturen. Het scherm heeft een rode rand tijdens het testen.
  - Selecteer Servicetest voor het wijzigen van de ingestelde temperaturen naar in de fabriek bepaalde testtemperaturen.
- OF
  - Raak de ingestelde temperatuur van een zone aan, wit gemarkeerd. Voer op het weergegeven numerieke toetsenblok de gewenste temperatuur in en raak vervolgens het groene vinkje aan.

NB: Door het invoeren van een temperatuur van 360 graden F of hoger zal het verwarmingselement de hele tijd AAN staan. Door het invoeren van een temperatuur van nul graden F zal het verwarmingselement UIT worden geschakeld. De ingestelde temperatuur van beide verwarmingselementen in de zone wordt ingesteld op dezelfde temperatuur.

2. Selecteer Test annuleren wanneer u klaar bent, en de rand van het scherm wordt geel.

#### **GELUID- & SCHERMTESTEN**

Voor dit scherm is geen wachtwoord nodig.

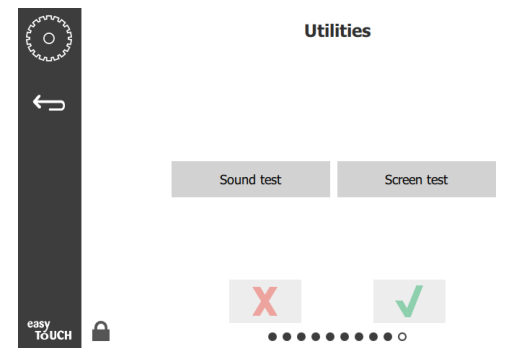

Geluid- & schermtesten

Scherm is voor testen van geluid en schermfunctie.

Drie pieptonen moeten worden gehoord als het luidsprekerpictogram wordt geselecteerd.

Wanneer het schermpictogram wordt geselecteerd, voeren drie schermen een cyclus uit om te helpen bij het diagnosticeren van de schermfunctie.

De knop UI-aanpassing is niet beschikbaar voor gebruikers.

## SCHERM FOUTENLOGBOEK

Voor dit scherm is geen wachtwoord nodig.

| \$ 0 }        | Errors Log   |          |         |      |                       |             |    |  |
|---------------|--------------|----------|---------|------|-----------------------|-------------|----|--|
| Con and       | Di           | ate/Time | I       | ID E |                       | fror name   |    |  |
|               | 2019/10/21   | 08:40:18 | 4.0.0.0 |      | Secondary UI communic | ation loss. |    |  |
| l ←⊃          | 2019/10/17   | 10:03:06 | 4.0.0.0 |      | Secondary UI communic | ation loss. |    |  |
|               | 2019/10/03   | 16:09:16 | 4.0.0.0 |      | Secondary UI communic | ation loss. |    |  |
|               | 2019/10/03   | 15:57:22 | 4.0.0.0 |      | Secondary UI communic | ation loss. |    |  |
|               | 2019/10/03   | 15:50:37 | 4.0.0.0 |      | Secondary UI communic | ation loss. |    |  |
|               | 2019/10/03   | 15:45:31 | 4.0.0.0 |      | Secondary UI communic | ation loss. |    |  |
|               | 2019/10/03   | 15:37:48 | 4.0.0.0 |      | Secondary UI communic | ation loss. |    |  |
|               | 2019/10/03   | 15:35:07 | 4.0.0.0 |      | Secondary UI communic | ation loss. |    |  |
|               | 2019/09/27   | 15:02:43 | 4.0.0.0 |      | Secondary UI communic | ation loss. |    |  |
|               | Number of    | records: |         |      |                       |             | 53 |  |
|               | First record | :        |         |      | Last record:          |             | -  |  |
|               | R            | lefresh  |         |      |                       | Clear All   |    |  |
| еаѕу<br>тойсн |              |          | •       |      |                       |             |    |  |

#### Scherm Foutenlogboek

Met de knop Alles wissen worden alle invoeren op het scherm Foutenlogboek verwijderd. Voor het wissen van het foutenlogboek is een servicewachtwoord nodig.

Door het aanraken van de knop Vernieuwen wordt de foutenlijst bijgewerkt. Door weg te vegen van deze pagina en vervolgens terug te vegen wordt de lijst Foutenlogboek tevens vernieuwd met enige nieuwe fouten.

#### SCHERM WACHTWOORDINSTELLINGEN

| ~~~~~~~~~~~~~~~~~~~~~~~~~~~~~~~~~~~~~~ | Password    |
|----------------------------------------|-------------|
| ÷                                      |             |
|                                        | Manager's : |
|                                        |             |
|                                        |             |
|                                        | X           |
| easy<br>TOUCH                          | •••••       |

#### Scherm Wachtwoordinstellingen

Het standaard beheerderswachtwoord uit de fabriek is 1955. Het kan worden gewijzigd op het wachtwoordservicescherm. Selecteer het open vakje en een numeriek toetsenblok voor nieuw pin # van beheerder wordt weergegeven. Voer het nieuwe wachtwoord van de beheerder in en het groene vinkje om te bevestigen.

| NEW PIN#     |   |   |  |  |
|--------------|---|---|--|--|
| 1            | 2 | 3 |  |  |
| 4            | 5 | 6 |  |  |
| 7            | 8 | 9 |  |  |
| -            | 0 | С |  |  |
| $\checkmark$ |   | X |  |  |

#### Numeriek toetsenblok nieuw pin #

Om het wachtwoord weer terug te stellen op de standaard fabriekswaarde, raakt u snel het Easy Touch-logo 10 keer achter elkaar aan. Aan het einde van 5 keer tikken wordt de menubalk zwart, blijf tikken. Een pop-updisplay bevestigt dat het pin # van de beheerder werd gereset.

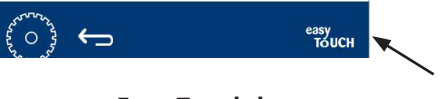

#### Easy Touch-logo

#### SCHERM SYSTEEMINFORMATIE

Voor dit scherm is geen wachtwoord nodig, er zijn geen acties beschikbaar op dit scherm.

| Firmware     | Versions | Cabine         | t Informatio      |
|--------------|----------|----------------|-------------------|
| Board        | Version  | ltem           | Value             |
| UI (Primary) | UX-2221  | Serial #:      |                   |
| I/O board    | 0.4.1    | Model #:       |                   |
|              | Million. | Store #:       | N.A.              |
|              |          | м              | enu MD5           |
|              |          | 473690d6d42acd | 44a5a121cade2b053 |

Scherm Systeeminformatie

Dit scherm vermeldt het serienummer, modelnummer en huidige firmwareversies van de kast.

#### SCHERM VOORZIENINGEN

Voor het uitvoeren van de demomodus op het scherm Voorzieningen moet een servicewachtwoord worden ingevoerd. Selecteer het slot linksonder op het scherm. Voer een servicewachtwoord in op het numerieke toetsenblok dat verschijnt. Als het wachtwoord wordt geaccepteerd, wordt er een gele ring weergegeven rond het scherm.

De demomodus schakelt alle verwarmingen uit en simuleert werking bij een lagere stroomsterkte. De eenheid gaat door in demomodus totdat wordt teruggekeerd naar normale werking via dit scherm, ongeacht of het uit- of ingeschakeld is.

Export Menu Files (Menubestanden exporteren) - Verwijder de kap van de USB-poort. Steek een USB-stick in de master/externe poort. Druk op de knop Menubestanden exporteren. Start de eenheid opnieuw.

Import Menu Files (Menubestanden importeren) - Verwijder de kap van de USB-poort. Steek een USB-stick met geëxporteerde menubestanden in de master/externe poort. Druk op de knop Menubestanden importeren. De eenheid zoekt alleen naar en importeert alleen een bestandstype dat werd geëxporteerd van het scherm Voorzieningen.

Cancel All Holding (Bewaren alles annuleren) - Als een plaat met een actieve timer wordt verwijderd en niet wordt teruggeplaatst in de eenheid, wordt de informatie van de actieve timer opgeslagen in het geheugen. Service kan drukken op de knop Bewaren alles annuleren voor het wissen van onnodige informatie uit het geheugen.

Platform Info (Platforminformatie) - Een pop-upscherm vermeldt firmwarespecificaties, inclusief Linux-kernel en plaatondersteuningspakket, enz.

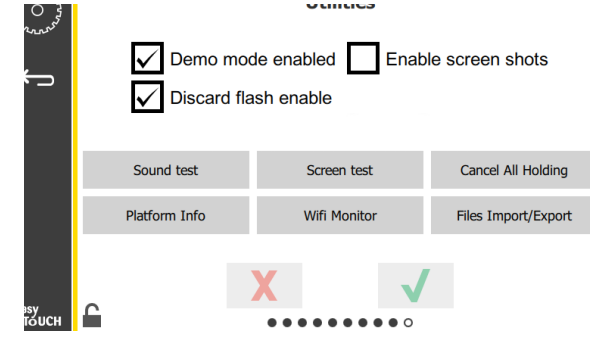

Scherm Voorzieningen

#### **OPTIES VOOR ECO-MODUS**

Dit scherm biedt verschillende opties voor ECOmodus. Gebruik de managercode om wijzigingen aan te brengen op dit scherm. Selecteer het slot linksonder op het scherm. Voer een wachtwoord in op het pop-up numerieke toetsenblok.

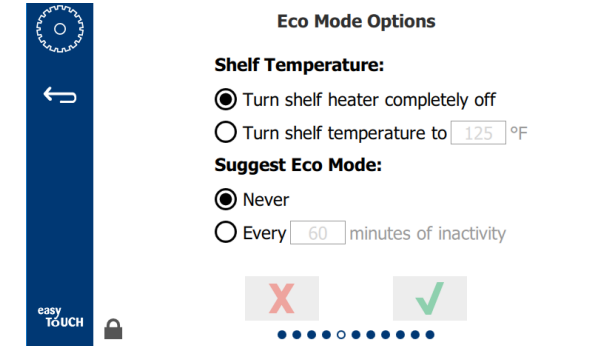

**Scherm Eco-modusopties** 

## \Lambda GEVAAR

Alle nutsaansluitingen en bevestigingen moeten worden onderhouden overeenkomstig de lokale en nationale codes.

## 🛦 GEVAAR

Het is de verantwoordelijkheid van de eigenaar van de a;pparatuur om een gevarenbeoordeling van persoonlijke beschermingsmiddelen uit te voeren om te zorgen voor passende bescherming tijdens onderhoudsprocedures.

## 🛦 GEVAAR

Het niet loskoppelen van de stroom bij de hoofdlastschakelaar zou kunnen leiden tot ernstig letsel of de dood. Met de stroomschakelaar wordt NIET alle binnenkomende stroom losgekoppeld.

## **A** GEVAAR

Koppel de elektriciteit los bij de hoofdlastschakelaar voor alle apparatuur die een servicebeurt krijgt. Let op de juiste polariteit van de binnenkomende lijnspanning. Onjuiste polariteit kan leiden tot een onregelmatige werking.

## **A**Waarschuwing

Bij het gebruik van reinigingsvloeistoffen of chemicaliën, moeten rubberen handschoenen en oogbescherming (en/of gezichtsbescherming) worden gedragen.

## Opgepast

Ander onderhouds- en servicewerk dan reiniging las omschreven in deze handleiding moet worden uitgevoerd door geautoriseerd servicepersoneel.

# Procedures voor reiniging en preventief onderhoud

## ALGEMEEN

U bent verantwoordelijk voor het onderhouden van de apparatuur overeenkomstig de instructies in deze handleiding. Onderhoudsprocedures vallen niet onder de garantie.

| Onderhoud                   |                |           |                                 |           |  |
|-----------------------------|----------------|-----------|---------------------------------|-----------|--|
|                             | Om de 4<br>uur | Dagelijks | Na<br>langdurige<br>stopzetting | Opstarten |  |
| Buitenkant                  | -              | Х         | Х                               | Х         |  |
| Binnenkant                  | -              | Х         | Х                               | Х         |  |
| Plastic platen<br>en rekken | Х              | Х         | Х                               | Х         |  |

## OM DE VIER (4) UUR - PLATEN/REKKEN REINIGEN

- 1. Verwijder alle plastic en draadplaten. Neem platen/ rekken mee naar de gootsteen voor reiniging.
- Reinig platen door te wassen in een warme oplossing van McD All-Purpose Super Concentrate (APSC) getrokken door de gootsteendoseereenheid of meng 10 ml (0,3 fl) McD APSC voor elke 3.8 l (gallon) oplossing. Spoel platen/rekken grondig onder warm water.
- Ontsmet platen/rekken door ze in McD Sink Sanitizer (HCS)-oplossing te dippen, (één pakket per 38 l (10 gallon) water) of McD-ontsmettingsmiddel (HCS)-oplossing (vier pakketten per 38 l (10 gallon) water), gedurende ten minste 1 minuut. Verwijder uit ontsmettingsoplossing en laat aan de lucht drogen.

## **DAGELIJKS - KAST REINIGEN**

- 1. Aan het einde van de werkdag moet u ervoor zorgen dat alle bewaartijden voltooid of geannuleerd zijn (zie pagina 3-3 voor het annuleren van bewaartijden).
- 2. Druk op de knop Enter Cleaning Mode? (Reinigingsmodus openen?).

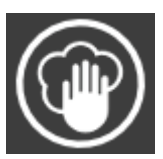

3. De eenheid geeft Enter Cleaning Mode? (Reinigingsmodus openen?) weer. Druk op het vinkje om door te gaan.

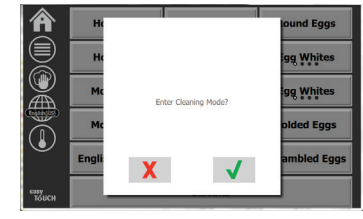

4. De eenheid geeft COOLING DOWN (AFKOELEN) weer wanneer de kast bezig is met afkoelen.

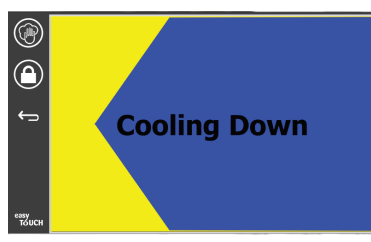

# NB: <u>Gebruik</u> GEEN *McD-gootsteenontsmetter* (*HCS*) voor het reinigen van de buitenkant van de universele bewaarkast.

5. Laat de eenheid afkoelen totdat Safe to Clean (Veilig om te reinigen) wordt weergegeven.

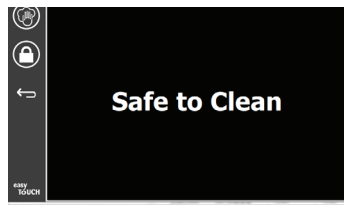

6. Gebruik de reinigingsborstel van de kast voor het verwijderen van enige resterende ophoping op het sleufoppervlak door alle losse deeltjes uit het tegenovergestelde uiteinde van de kast te drukken.

NB: Gebruik alleen de reinigingsborstel van de kast voor het reinigen van de sleuven van de kast. Draadborstels, schuursponsjes of metaalschrapers leiden tot permanente beschadiging van het oppervlak van de sleuf van de kast.

#### NB: Gebruik geen ander reinigingsmiddel dan *McD All-Purpose Super Concentrate (APSC)*. Het gebruik van andere middelen kan leiden tot schade aan de bedieningscomponenten.

7. Gebruik een natte, schone/ontsmette handdoek en de reinigingsborstel van de kast om elke sleuf te reinigen. Reinig het onderste en bovenste vlak van elke sleuf.

8. Veeg alle buitenvlakken van de kast schoon met een schone, ontsmette handdoek die is gedrenkt in *McD All-Purpose Super Concentrate* (ASPC).

- Druk op de vergrendelknop om het scherm te reinigen.
   De eenheid geeft de
- vergrendelteller weer. Wanneer het scherm is vergrendeld kan het worden gereinigd.

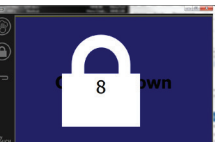

- 11. Druk op de terug-knop.
- 12. De eenheid geeft Exit Clean (Reinigen afsluiten)? weer.
- Druk op de knop met het vinkje om af te sluiten.
- 14. Schakel de eenheid uit.

## **A**Waarschuwing

Gebruik nooit een waterstraal onder hoge druk voor reiniging en spuit de binnenkant of buitenkant van eenheden niet af met water en zet het niet onder water. Gebruik geen elektrische reinigingsapparatuur, staalwol, schrapers of daadborstels op roestvrij staal of geverfde oppervlakken.

## **⚠ Opgepast**

Gebruik nooit een reinigingsoplossing op zuurbasis op buitenpanelen! Vele voedingsproducten hebben een zuurgehalte, wat de afwerking kan verslechteren. Zorg ervoor dat u de roestvrij stalen oppervlakken van ALLE voedselproducten reinigt.

## **△**Opgepast

Gebruik geen bijtende reinigingsmiddelen op enig deel van de bewaarkast of opening van de bewaarkast. Gebruik milde, niet-schurende zeep of reinigingsmiddelen, aangebracht met een spons of zachte doek. Gebruik nooit scherpe instrumenten of ruwe schuurmiddelen op enig deel van de bewaarkast.

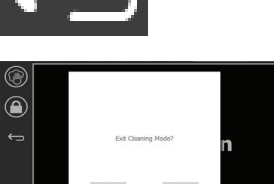

# Hoofdstuk 5 Probleemoplossing

## Tabel Probleemoplossing

| Probleem                             | Oorzaak                                                  | Correctie                                              |
|--------------------------------------|----------------------------------------------------------|--------------------------------------------------------|
| Kast werkt niet                      | Zekering gesprongen of circuitonderbreker uitgeschakeld. | Vervang de zekering of reset de<br>circuitonderbreker. |
|                                      | Stroomsnoer losgekoppeld.                                | Sluit het stroomsnoer aan.                             |
|                                      | Hoofdstroomschakelaar uitgeschakeld.                     | Zet de hoofdstroomschakelaar aan.                      |
| Display heeft horizontale en         | Aansluiting verwarmingselement zit los.                  | Vervang het verwarmingselement.                        |
| verticale lijnen in verwarmingszone/ | Verwarmingselement is defect.                            | Vervang het verwarmingselement.                        |
| utschakenmer                         | I/O-circuitplaat van verwarmingselement is defect.       | Vervang de I/O-plaat.                                  |
|                                      | Draadverbindingen thermokoppel zijn defect.              | Vervang het verwarmingselement.                        |
|                                      | Kortgesloten thermokoppeldraad op chassis.               | Vervang het verwarmingselement.                        |
|                                      | Open thermokoppeldraad.                                  | Vervang het verwarmingselement.                        |

## Bijlage A Menu's en configuraties importeren/exporteren

De menu's en configuraties kunnen worden geëxporteerd en geïmporteerd naar een USB-stick.

#### **BESTANDEN EXPORTEREN**

1. Selecteer het home-pictogram om het home-scherm te openen.

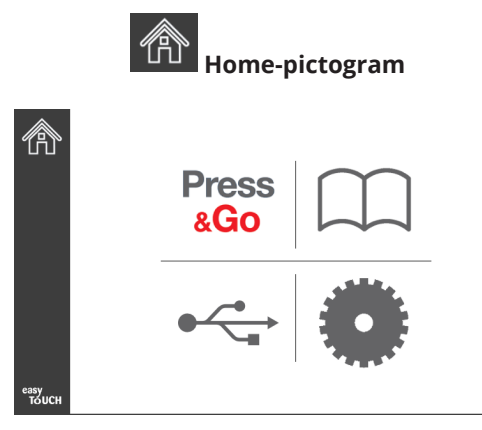

#### Home-scherm

2. Selecteer vanuit het home-menu het pictogram Instellingen.

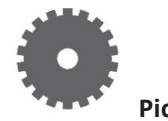

Pictogram Instellingen

Het scherm Voorkeuren wordt weergegeven.

|               | Preferences Use-First Individual Day-Parts Product Name                     |
|---------------|-----------------------------------------------------------------------------|
| езну<br>тоисн | Font size: 29<br>Sound level: 64<br>Temperature unit: • • • F • • • • • • • |

3. Veeg eenmaal naar rechts naar het scherm Utilities (Hulpprogramma's).

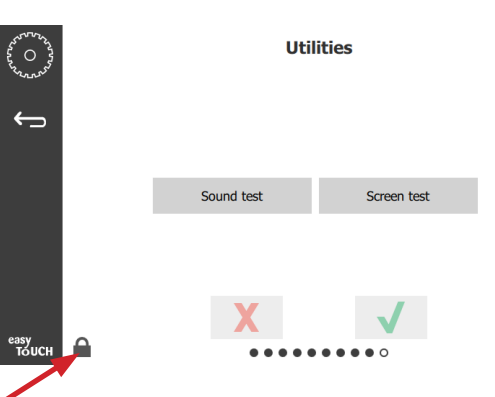

4. Druk op het slotpictogram in de hoek linksonder.

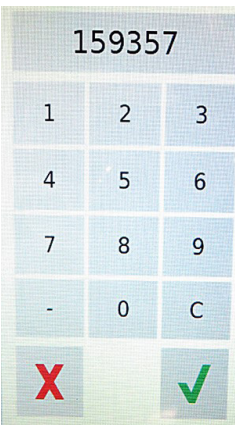

5. Voer **159357** op het toetsenpaneel in en druk op de knop met het vinkje.

| ~~~~~~~~~~~~~~~~~~~~~~~~~~~~~~~~~~~~~~ |               | Utilities                             |                                         |                     |  |  |
|----------------------------------------|---------------|---------------------------------------|-----------------------------------------|---------------------|--|--|
| Ļ                                      | Dem 🗸 Disca   | Demo mode enabled Enable screen shots |                                         |                     |  |  |
|                                        | Sound test    | Screen                                | n test                                  | Cancel All Holding  |  |  |
|                                        | Platform Info | Wifi M                                | onitor                                  | Files Import/Export |  |  |
| easy                                   | 0             | X                                     | $\checkmark$                            |                     |  |  |
| тоисн                                  | in            |                                       | $\bullet \bullet \bullet \bullet \circ$ |                     |  |  |

Merk op dat het pictogram is gewijzigd naar ontgrendeld.

6. Druk op de knop Files Import/Export (Bestanden importeren/exporteren).

Files Import/Export

|                 | Files In            | nport/Export      |     |              | Files               | Import/Export |                |
|-----------------|---------------------|-------------------|-----|--------------|---------------------|---------------|----------------|
|                 | Export Menu Files   | Import Menu Files |     |              | Export Menu Files   | Imp           | ort Menu Files |
|                 | Export Screen-shots | Export Wifi Logs  |     |              | Export Screen-shots | Exp           | oort Wifi Logs |
|                 | Export Kernel Log   | Export Error Log  |     |              | Export Kernel Log   | Exp           | oort Error Log |
| Check Flash Dri | ve                  | Close             | Che | eck Flash Dr | ive                 | Close         |                |

12. Druk nogmaals op de knop Close (Sluiten).

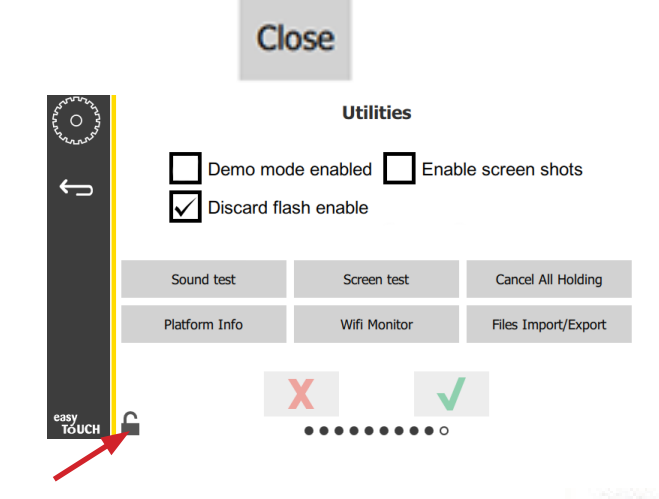

- 13. Druk op de ontgrendelingsknop in de hoek linksonder om het scherm te vergrendelen.
- 14. Druk op de Terug-knop.

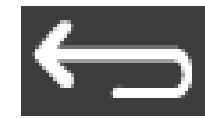

15. Druk op het pictogram Press & Go om terug te keren naar het scherm Press & Go.

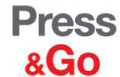

|               | Hotcakes        | Burrito        | Round Eggs     |  |
|---------------|-----------------|----------------|----------------|--|
|               | Hotcakes        | Burrito        | Egg Whites     |  |
|               | McGriddle       | Sausage        | Egg Whites     |  |
|               | McGriddle       | Sausage        | Folded Eggs    |  |
|               | English Muffins | Canadian Bacon | Scrambled Eggs |  |
| easy<br>TOUCH | Biscuits        |                |                |  |

- 7. Schuif de USB-poort achter het Frymaster-logo open.
- 8. Plaats een lege USB-stick in de USB-poort.

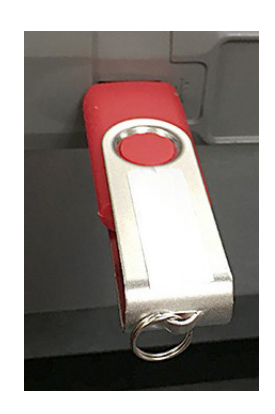

9. Druk op de knop Check Flash Drive (USB-stick controleren).

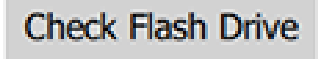

10. Druk op de knop Export Menu Files (Menubestanden exporteren).

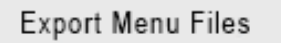

- Het scherm geeft **Menu files exported!** (Menubestanden geëxporteerd!) weer.
- 11. Druk op de knop Close (Sluiten).

Close

#### **BESTANDEN IMPORTEREN**

- 1. Volg de stappen 1-7 in het voorgaande gedeelte.
- 2. Plaats een USB-stick met geëxporteerde bestanden van een UHCTHD-kast in de USB-poort.

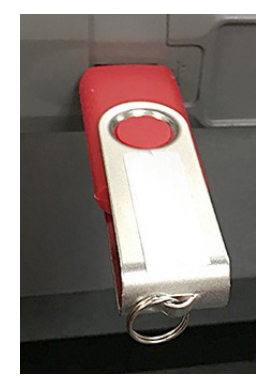

3. Druk op de knop Check Flash Drive (USB-stick controleren).

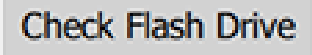

4. Druk op de knop Import Menu Files (Menubestanden importeren).

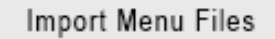

Het scherm geeft **Menu files imported!** (Menubestanden geïmporteerd!) weer.

5. Druk op de knop Close (Sluiten).

|                   | Clo        | se                |
|-------------------|------------|-------------------|
|                   | Files Impo | ort/Export        |
| Export M          | enu Files  | Import Menu Files |
| Export Sci        | reen-shots | Export Wifi Logs  |
| Export K          | ernel Log  | Export Error Log  |
| Check Flash Drive | Clo        | se                |

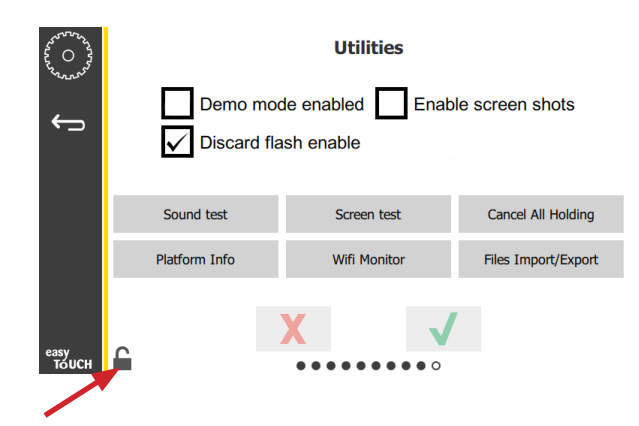

7. Druk op de ontgrendelingsknop in de hoek linksonder om het scherm te vergrendelen.

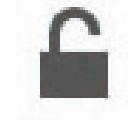

8. Druk op de Terug-knop.

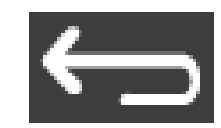

9. Druk op het pictogram Press & Go om terug te keren naar het scherm Press & Go.

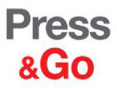

|               | Hotcakes        | Burrito        | Round Eggs     |  |
|---------------|-----------------|----------------|----------------|--|
|               | Hotcakes        | Burrito        | Egg Whites     |  |
|               | McGriddle       | Sausage        | Egg Whites     |  |
|               | McGriddle       | Sausage        | Folded Eggs    |  |
| $\bigcirc$    | English Muffins | Canadian Bacon | Scrambled Eggs |  |
| easy<br>Тоисн | Biscuits        |                |                |  |

6. Druk nogmaals op de knop Close (Sluiten).

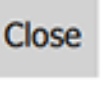

FRYMASTER 8700 LINE AVENUE, SHREVEPORT, LA 71106-6800

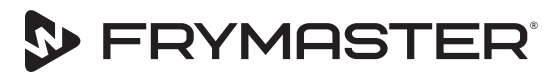

Uw groei is ons doel

800-551-8633 318-865-1711 WWW.FRYMASTER.COM EMAIL: FRYSERVICE@WELBILT.COM

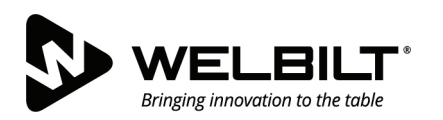

## WWW.WELBILT.COM

Welbilt levert toonaangevende apparatuur en oplossingen aan ,s werelds topchefs en vooraanstaande ketenoperators of groeiende zelfstandigen. Onze geavanceerde ontwerpen en technieken van slanke productie worden aangestuurd door diepgaande kennis, inzichten van de operator en culinaire expertise.

Al onze producten worden ondersteund door KitchenCare® – onze aftersales-, reparatie- en onderdelenservice.

CLEVELAND
 CONVOTHERM<sup>®</sup>

DELFIELD<sup>®</sup>
 FITKITCHEN™

FRYMASTER<sup>®</sup>
 GARLAND

KOLPAK<sup>®</sup>
 LINCOLN

MANITOWOC<sup>®</sup>
 MERCO<sup>®</sup>

MERRYCHEF<sup>®</sup>
 MULTIPLEX<sup>®</sup>

©2020 Welbilt Inc. tenzij waar anders expliciet vermeld. Alle rechten voorbehouden. Door een voortdurende productverbetering is het mogelijk dat de specificaties veranderen zonder voorafgaande kennisgeving. Part Number: FRY\_IOM\_8197886\_05/2020 Dutch/Nederland